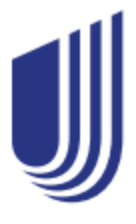

Resources | Find a Doctor | Harmony

## SignatureValue Harmony

## Searching for a doctor made easy

To find a doctor, hospital, lab and other providers in your network on myuhc.com, follow these steps:

- 1 Go to myuhc.com®
- 2 Select Find a Provider
- 3 Choose Medical Directory
- 4 Choose Employer and Individual Plans
- 5 Scroll down and select SignatureValue Plans
- 6 Choose California
- 7 Now, choose Signature Value Harmony HMO
- 8 Finally, enter your home address or ZIP code

Note: If you do not have a doctor's name or specialty, facility name or medical group in your designated ZIP code, or if you are searching for a new one, select People. Then, follow the steps to find a new doctor

## United Healthcare